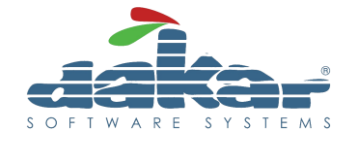

## **BOV SEPA File Changes**

22/09/2023

----

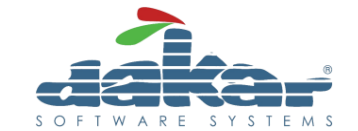

## **Removal of SEPA file encryption**

To remove the file encryption, you will need to remove the password from within the Company Settings.

Depending on the layout you have, the settings can be found either on the side menu, or on the top right corner of the window.

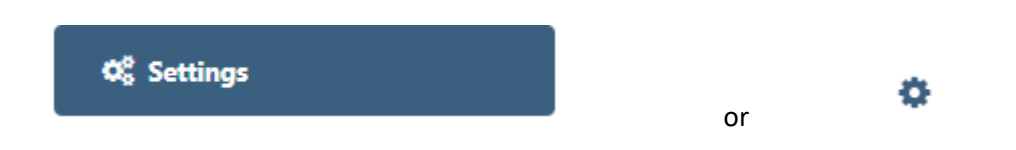

After locating the settings screen, click on *Company Settings*, then *Company Details*.

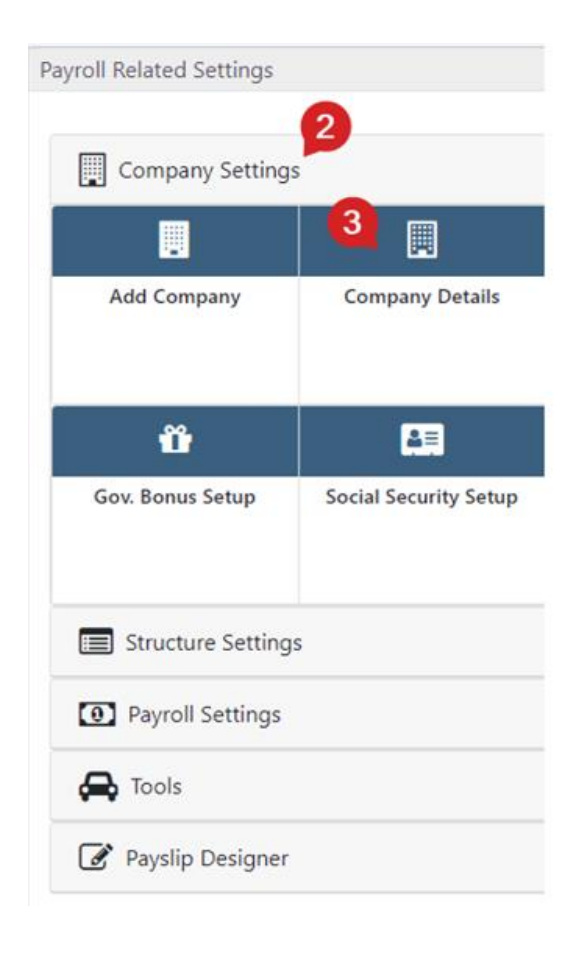

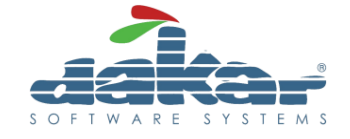

Within the Company Details, select or enter the Company Code and then go to the tab *SEPA Direct Credits.* Remove the password and save the window.

| General Tax Numbers   | Bank (Primary) Bank (Secondary) | SEPA Direct Credits | Employer                     |  |
|-----------------------|---------------------------------|---------------------|------------------------------|--|
| Maaaaa ID Silaaaaa    |                                 |                     |                              |  |
| Message ID Filename   | BOV_{YYYYMMDD}-{HHMMSS}_SE      | PAID                |                              |  |
| Debtor Name           |                                 |                     |                              |  |
| Initiating Party      |                                 |                     |                              |  |
| D/Credit Date Options | · ·                             |                     | Direct Credit Password (BOV) |  |
| SEPA Purpose Code     |                                 |                     |                              |  |
|                       |                                 |                     |                              |  |

If you have more than one company, make sure to go through them all.

After generating the SEPA file, the .SCT file will be located inside a .ZIP file named "BOV\_{DATE}\_{TIME}\_{SEPAID}"

----